# 雨课堂考试系统操作手册(教师端)

2021年12月

# 目录

| 1. | 核心功能1           |
|----|-----------------|
| 2. | 与旧版雨课堂试卷的对比1    |
| 3. | 雨课堂考试流程2        |
| 4. | 步骤一:制作试卷2       |
|    | 4.1 新建试卷 2      |
|    | 4.2 编辑习题        |
| 5. | 步骤二:发布试卷7       |
| 6. | 步骤三:学生作答与在线监考10 |
|    | 6.1 学生作答        |
|    | 6.2 在线监考12      |
| 7. | 步骤四:批改试卷16      |
| 8. | 步骤五:下载数据        |

#### 1. 核心功能

- (1) 多端操作:学生作答可在 PC 端或手机微信端操作,多端数据同步。
- (2) 题型全面:单选题、多选题、投票题、判断题、填空题、主观题等题型,支持 Excel 批量导入和 Word 批量导入,支持题目乱序、选项乱序。
- (3) 在线监考: 证件照比对、随机拍照、切屏提示。(如果教师开启在线监考功能,学生仅能在 PC 端参加考试,且学生电脑需要配置摄像头,浏览器建议使用 Chrome 浏览器,具体内容详见 6.2 在线监考)
- (4) 批改便捷:客观题、填空题自动批改,主观题支持批注、圈画等多种 主观题批改方式。

#### 2. 与旧版雨课堂试卷的对比

雨课堂旧版试卷不包含在线监考、题目、选项乱序等功能,在保留旧版试卷 的基础上,雨课堂推出包含在线监考等功能的新试卷系统,新旧试卷系统并行, 老师可根据自己需求的不同制作不同的试卷。

|     | 功能   | 具体介绍                          |
|-----|------|-------------------------------|
|     | 发布方式 | 老师可在网页版中发布试卷。可设置发布时间、考试开始     |
| 和日上 |      | 时间、考试截止时间、考试时长、交卷后答案是否可见等。    |
| 相问点 | 作答入口 | 支持学生在手机端或网页版答题。               |
|     | 批改方式 | 考试开始后,老师可以在网页版随时查看完成进度并进行     |
|     |      | 批改,客观题支持自动批改,主观题支持圈画和批注。      |
|     | 制作试卷 | 旧试卷系统需要在 PPT 上制作, 新试卷需要在网页版上制 |
|     |      | 作,制作后可以直接通过网页版发布。             |
|     | 增加题型 | 除单选题、多选题、投票题、填空题和主观题五种原有题     |
| アロト |      | 型以外,新试卷系统增加判断题。新旧试卷系统均支持批     |
| 不同点 |      | 量导入。                          |
|     | 发布设置 | 新试卷系统支持考试开始时间、题目乱序、选项乱序。      |
|     | 在线监考 | 新试卷系统支持在线监考,教师在发布设置中勾选【在线     |
|     |      | 监考】后,学生须在网页版上答题               |

| 作答方式 | 旧试卷系统支持文字、图片、语音作答,可在网页版上传 |
|------|---------------------------|
|      | 附件;                       |
|      | 新试卷系统支持文字、图片作答,暂且不支持语音作答, |
|      | 可在网页版上传附件。                |

#### 3. 雨课堂考试流程

老师使用雨课堂新试卷系统进行考试的流程为:

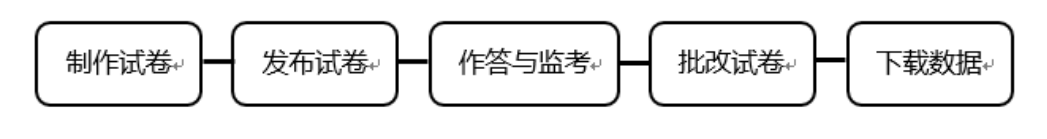

图 1

后文将对每个流程的内容进行详细介绍,为老师提供操作参考。

#### 4. 步骤一:制作试卷

4.1 新建试卷

教师登录雨课堂公共服务器网页版为: www.yuketang.cn,

长江雨课堂网页版为 changjiang. yuketang. cn,

荷塘雨课堂网页版为: pro.yuketang.cn,

在左侧目录栏中找到【资源库】,点击进入后,在上方目录栏中选择【试卷库】。 教师可以在试卷库中新建试卷,编辑、重命名、移动、删除试卷。可通过新 建文件夹、移动试卷等功能管理自己的试卷。

(注:旧版上传的试卷不支持编辑)

|                    | 云盘 课件库 试卷库                               |                     |              |
|--------------------|------------------------------------------|---------------------|--------------|
| <u>留</u> ]<br>课程班级 | +新建试想 □新建文件夹                             |                     |              |
|                    | 12m又件<br>( 试卷名                           | 修改日期                | 已至即加弧。共16个操作 |
|                    | 5                                        | 2020-05-13 15:00:18 | 重命名 删除       |
|                    | □ 🛃 测试试卷                                 | 2020-05-13 19:12:59 | 编辑 发布 更多     |
|                    | □ <b>國</b> 測试                            | 2020-05-13 18:24:35 | 编辑 发布 更多     |
|                    | 2 10 10 10 10 10 10 10 10 10 10 10 10 10 | 2020-05-13 15:00:42 | 编辑 发布 更多     |
|                    | ceshi 1xia                               | 2020-05-12 11:38:25 | 编辑 发布 更多     |
|                    | 7 1 1 1 1 1 1 1 1 1 1 1 1 1 1 1 1 1 1 1  | 2020-05-12 10:10:21 | 编辑 发布 更多     |
|                    | □ 📷 测试考试-主观+客观                           | 2020-05-11 19:50:49 | 编辑 发布 更多     |
| ৶                  | 🛛 🝺 测试考试-ymj                             | 2020-05-11 19:13:18 | 编辑 发布 更多     |
| 返回旧版               | 测试新版试卷                                   | 2020-05-09 20:41:48 | 编辑 发布 更多     |

图2试卷库(考试系统)页面

#### 4.2 编辑习题

新建试卷后,进入【添加习题】页面,雨课堂支持设置单选题、多选题、投 票题、判断题、填空题、主观题6种题型,可在网页版上即时添加和编辑每一道 习题。

| 云盘  课件库       | 试卷库               |           |
|---------------|-------------------|-----------|
|               |                   |           |
| +新建试卷 ① 新建文件: | 试卷信息              |           |
| 全部文件          |                   | 已全部加载,共7个 |
| 试卷名           | • 试卷名称 202112     | 操作        |
| Ceshi1        | 考生须知              | 重命名删除     |
| □ 厚 填空题       |                   | 编辑 发布 更多  |
| 🗌 🔂 考试        | 试卷习题 • 无随机 · 随机抽题 | 编辑 发布 更多  |
| □ ● 各类题型      |                   | 编辑 发布 更多  |
| 日日日は          | 取消 确认             | 编辑 发布 更多  |
| C 🖻 III       |                   | 编辑 发布 更多  |

(注: 这个步骤选择"无随机""随机抽题"之后有变动可随时修改。)

| ★ 新建语 | 港                      |      |      | 保存  | 取消 |
|-------|------------------------|------|------|-----|----|
|       | 202112 [ 随时儿抽题]        |      |      | ∠编辑 |    |
|       | 试巻信息<br>□ 全选(0)  立  副除 | 习题列表 |      |     |    |
|       | A B<br>C D             |      | 暂无习题 |     |    |
|       | 總还没有添加过习题哦<br>+ 添加习题   |      |      |     |    |

图 3 添加习题

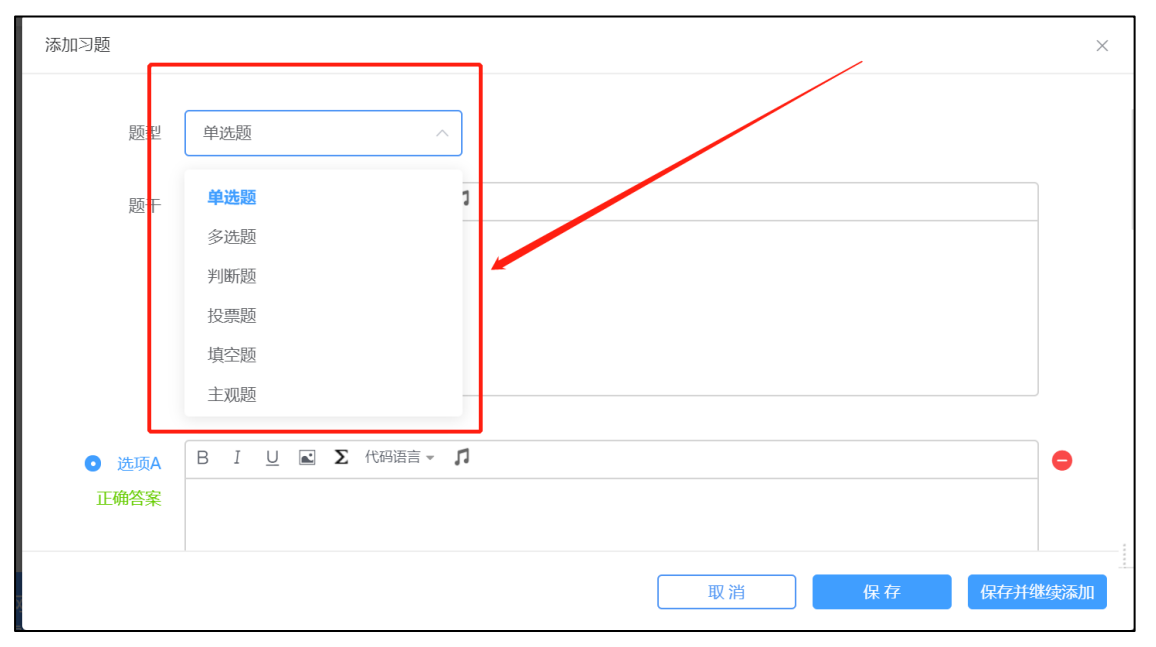

图 4 支持单选题、多选题、投票题、判断题、填空题、主观题

也支持用 word 或 excel 批量导入,点击【批量导入】之后可下载 word 或 excel 模板,根据模板编辑好 word 或 excel 习题,再批量导入。

| ×│ 新建 | 式卷                   |                  | 保存取消 |
|-------|----------------------|------------------|------|
|       | 202112               |                  | ∠ 编辑 |
|       | 试卷信息<br>② 全选(0) ① 删除 | ② 批星等入<br>十 添加习题 | 列表   |

图 5 批量导入

| 批量导入习题                                    |
|-------------------------------------------|
| 点击上传Excel或word模板,建议数目<br>不超过500条          |
|                                           |
| 上传文件                                      |
| 请根据模板格式,进行Excel上传或Word上传<br>建议题目数量不超过500条 |
| 点击下载excel模板                               |
| 批量导入习题-模板.xlsx 下载                         |
| ₩ 批量导入习题-模板.docx                          |
| 点击下载word模板                                |
| 取消 确定                                     |

图 6 批量导入习题上传及模板下载

任何题型均支持富文本编辑,支持<mark>插入图片、插入音频</mark>。选择题和投票题的每个选项也支持插入图片和音频。任何题型均支持设置<mark>分值、设置答案解</mark> 析。

| 添加习题          |          | ×             |
|---------------|----------|---------------|
| 新增选项          |          | 支持设置答案解析、题目分值 |
| 答案解析 🗌 添加答案解析 |          |               |
| 本题分值 1        | <u>^</u> |               |
|               |          | 取消 保存 保存并继续添加 |

图 7 支持设置答案解析、题目分值

针对使用代码和公式出题的老师,雨课堂提供了<mark>插入公式和使用代码语言</mark> 的功能,供老师们编辑习题时使用。

| 58/10/5/RH                            | ×       | <sub>瓶入公式</sub> X                                                                                                    |
|---------------------------------------|---------|----------------------------------------------------------------------------------------------------|
| N는 B J 지 호 <b>Σ</b> (SPOL - <b>U</b>  |         | $ \begin{array}{c} f_{(\mathbf{X})}' & \pm \infty = \mathbf{x} + 1 < \mathbf{x}' & \frac{\mathbf{x}}{2} & \mathcal{C}^{\mathbf{X}} & \sqrt[]{\mathbf{X}} & \int_{-\mathbf{x}}^{\mathbf{x}} & \frac{\mathbf{x}}{2} & \langle 1 \rangle \mathbf{s} \mbox{in} \\ \hline & & & \\ & & & \\ & & & & \\ & & & \\ & & & & \\ & & & & \\$ |
|                                       |         | 在此处键入公式                                                                                                    |
| ● PARA 8 1 2 2 1 (Shiam - 1)<br>1:00% | •       |                                                                                                    |
| 收約 (4.17)                             | 9463630 | 行內显示 or 块圾显示                                                                                                    |

| 題型                      | 单 | 选题 |          |            |   | ~              |   |  |  |   |
|-------------------------|---|----|----------|------------|---|----------------|---|--|--|---|
| 医子                      | В | T  | U        | <b>a</b> . | Σ | 码语言            |   |  |  |   |
| 翅十                      | - | -  | -        | _          | - | Astion Carint? |   |  |  |   |
|                         |   |    |          |            |   | Rash/Shell     |   |  |  |   |
|                         |   |    |          |            |   | C/C++          |   |  |  |   |
|                         |   |    |          |            |   | Css            |   |  |  |   |
|                         |   |    |          |            |   | CodeFunction   |   |  |  |   |
|                         |   |    |          |            |   | C#             |   |  |  |   |
|                         |   |    |          |            |   | Delphi         |   |  |  |   |
|                         |   |    |          |            |   | Diff           |   |  |  |   |
| <ul> <li>选项A</li> </ul> | В | Ι  | <u>U</u> | <u>a</u> . | Σ | Groow          |   |  |  | • |
| 正确答案                    |   |    |          |            |   | Html           |   |  |  |   |
| TT-AR MORE              |   |    |          |            |   | Java           |   |  |  |   |
|                         |   |    |          |            |   | JavaFx         |   |  |  |   |
|                         |   |    |          |            |   | Invacation     | _ |  |  |   |

图 8 支持插入公式及代码语言

多选题支持选择少选不给分或给分的选项,可设置给分分值。

| 本题分值 | 2      | <b>^</b> |       |   |            |
|------|--------|----------|-------|---|------------|
| 判分规则 | 少选给部分分 | ~        | 少选得分: | 1 | <u>^</u> 分 |

图 9 多选题选择少选不给分或给分

投票题支持设置是否匿名、是否计分。

| 是否匿名 | ✔ 匿名投票 | 提示: 开启后位 | 又有投票分布,无名 | 单详情 |            |
|------|--------|----------|-----------|-----|------------|
| 是否计分 | 〇 不计分  | ● 计分     | 本题分值:     | 1   | <u>^</u> 分 |

图 10 投票题支持设置是否匿名、是否计分

填空题支持设置多个空,每个空支持多个答案。教师可设置答案顺序打乱, 模糊匹配和区分大小写。

| 口习题    |          |                     |            |           |  |
|--------|----------|---------------------|------------|-----------|--|
| 题型     | 填空题      |                     |            |           |  |
|        | ☑ 顺序可打乱  |                     |            |           |  |
| 题于     | BIU      | ■ Σ [編史] 代码语言 +     | n          |           |  |
|        | 鸦片战争后法   | 国强迫清政府签订的           | 不平等条约是[填空1 | ]和[填空2]   |  |
|        |          |                     |            |           |  |
|        |          |                     |            |           |  |
| 填空1    |          |                     |            |           |  |
|        | 答案1      | ✓ 模糊匹配 ○ 区分<br>南京条约 | 大小写        |           |  |
|        |          |                     |            |           |  |
| 填空2    |          | ☑ 模糊匹配 □ 区分         | 大小写        |           |  |
|        | 答案1      | 黄埔条约                | $\oplus$   |           |  |
|        |          |                     |            |           |  |
| 答案解析   | □ 添加答案解析 | F                   |            |           |  |
| 這つな人口声 |          | ~                   |            |           |  |
| 項空1 万恒 | 2        | ~                   |            |           |  |
| 填空2 分值 | 2        | ~                   |            |           |  |
|        |          |                     |            | - NET ANI |  |

图 11

所有题型添加完毕后保存。

#### 5. 步骤二:发布试卷

编辑好试卷后,老师可在试卷库中直接发布试卷,选择对应班级并发布。

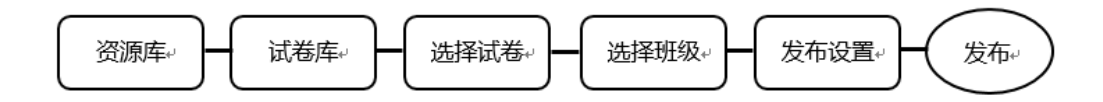

老师可在发布设置中设置发布时间、考试时长、考试开始时间、考试截止时间、题目顺序、选项顺序、试卷查看权限、成绩与答案公布时间等。可勾选在线监考选项,勾选后学生仅可在网页版上作答,不可在手机端作答。在线监考目前 只开放给专业版学校教师及会员教师。

设置完成后,点击发布,试卷将在老师设定的发布时间点发布。图 12、13、 14 发布试卷设置

|                    | 云盘 课件库 试卷库                |      |                     |           |
|--------------------|---------------------------|------|---------------------|-----------|
| <u>风</u> ]<br>课程班级 | + 新建试卷<br>合:新建文件夹<br>全新文件 |      |                     | 已全部加载,共8个 |
|                    | □ 试卷名                     |      | 修改日期                | 操作        |
|                    | ceshi1                    | 文件夹  | 2021-11-02 15:40.00 | 重命名 删除    |
|                    | 202112                    | 新版试卷 | 2021-12-02 11:11:06 | 编辑 发布 更多  |
|                    | □ ₽ 填空题                   | 旧版试卷 | 2021-10-01 14:22:58 | 编辑 发布 更多  |
|                    | 🗌 🛃 考试                    | 新版试卷 | 2021-09-18 16:00:32 | 编辑 发布 更多  |
|                    | 6关题型                      | 新版试卷 | 2021-03-25 10:02:51 | 编辑 发布 更多  |

图 12 发布试卷设置

| く返回   发布试卷 |                             |          |
|------------|-----------------------------|----------|
|            | 发送班级                        |          |
|            | 新版 × + 添加班级                 |          |
|            | 发布名称(最多64个字)                |          |
|            | 202112                      |          |
|            | 发布时间                        | 考试时长(分钟) |
|            | 立即发布                        | 不限时 ~    |
|            | 考试开始时间                      | 考试截止时间   |
|            | 同发布时间                       | 无        |
|            | 题目顺序 (随机油题的考试中,题目默认乱序且不可修改) | 选项顺序     |
|            | 乱穿                          | 顺序 🗸 🗸   |
|            |                             | 发布       |

图 13 发布试卷设置

| く 返回   发布试卷 |                                                                                                    |                                                                                                    |                                                                     |     |  |
|-------------|----------------------------------------------------------------------------------------------------|----------------------------------------------------------------------------------------------------|---------------------------------------------------------------------|-----|--|
|             | 成绩公布时间                                                                                                    |                                                                                                    | 答案公布时间                                                              |     |  |
|             | 提交后立即显示                                                                                                    | ~                                                                                                    | 提交后立即显示                                                             | ~ ] |  |
|             | <ul> <li>試卷直看权限</li> <li>交卷后不可见</li> <li>在线监考</li> <li>在线监考</li> <li>図 学生身份认证 @</li> <li>是否计入成绩</li> <li>● 是 ○ 否</li> </ul> | 您已切换为在:<br>开启在线监考后,学生必须在电脑<br>上传证件照和开启电脑摄像头。<br>为保证学生作答时间不受影响,您<br>的情况下,提前15分钟发布考试并<br>成准备工作,等待考试开始之后即: | <b>线监考</b><br>端参加考试,并需要提前<br>可以在考试开始时间不变<br>通知学生;学生可提前完<br>可直接进入作答。 |     |  |
|             | 系统将根据考核模块分数配                                                                                                    | 比自动出成绩,您可以在"班级成绩单"模块查                                                                                   |                                                                     |     |  |
|             |                                                                                                    | 取消                                                                                                    | 发布                                                                  |     |  |

图 14 发布试卷设置

|              | 202112     |  |
|--------------|------------|--|
|              | $\bigcirc$ |  |
|              | 已成功发送至1个班级 |  |
| 发送班级<br>新版 ✔ |            |  |
|              | 关闭         |  |

图 15 试卷发送成功

注:发布时间、考试时长、考试开始时间、考试截止时间的关系如下图所示 (如不勾选在线监考,则无身份验证这一步骤):

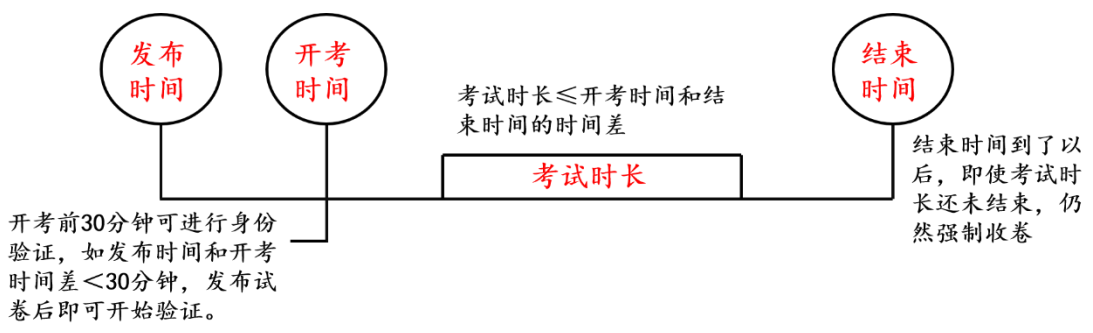

图 16

发布成功后,教师和学生均可在微信公众号中收到提示,教师可点击进入查 看作答情况,学生可点击进入,开考时间开始后可开始作答。

| 3116           | 雨课堂                                                                      | ٩                              | <           | 雨<br>湯玉む         | 课堂<br>(金)                                             | 2                                          |
|----------------|--------------------------------------------------------------------------|--------------------------------|-------------|------------------|-------------------------------------------------------|--------------------------------------------|
|                | KONTHE FEIT OF GRANT                                                     |                                | 查看评         | 15               |                                                       |                                            |
| ] 總E<br>习明     | 2.成功加入班级,开始学<br>81                                                       |                                |             | ₩¥               | 74351                                                 |                                            |
| 课程<br>沙龙<br>班级 | : 线上大鱼俱乐部<br>: 线上大鱼俱乐                                                    |                                |             | 已成功登录南3<br>5至百电站 | #堂阿页版                                                 |                                            |
|                | 12:56                                                                    |                                |             | ф                | W12.56                                                | ÷.,                                        |
| 2 布成功3         | 通知                                                                       |                                | ALC: N      | LO MAR           |                                                       |                                            |
| 已将试卷发          | 送室班级!                                                                    |                                | 新作业         | 提醒:              |                                                       |                                            |
| 1程名称:          | 试卷测试                                                                     |                                | 班级名         | 称: 新版            |                                                       |                                            |
| 牌名称:           | 202112                                                                   | - 1                            | 作业科         | EI:              | 试卷测试                                                  |                                            |
| (布班级)          | 新版                                                                       |                                | 作业课         | 44:              | 202112                                                |                                            |
| (布时间:          | 2021-12-02 12:56                                                         |                                | 作业数         | 止白明:             | 2022-01-31 0                                          | 9:00                                       |
| ii:            | 点击宣看考试,了解学生<br>况。本次考试为在线脑隙<br>须在这持层像头的电脑端<br>试,若次参加的学生需上<br>照片。请提前道知学生常上 | 考试情<br>学生<br>参加考<br>传证件<br>成准备 | <b>浙江</b> : |                  | 本次考试为在50<br>需在支持提做39<br>参加考试。首次<br>传证件照片,请<br>准备,记得按时 | 811号,你<br>人的电脑跳<br>2参加周上<br>1级前做好<br>5交卷曜! |
|                | 工作。                                                                      | 28 <b>9</b> 444 (1964)         | 造有详         | 纳                |                                                       |                                            |
| 相详情            |                                                                          | 8                              | 0           |                  |                                                       |                                            |

图 17 老师和学生接收微信通知

#### 6. 步骤三: 学生作答与在线监考

6.1 学生作答

如教师在发布设置中未勾选在线监考的选项,学生可以在 PC 端和手机微信端作答。

如教师在发布设置中勾选了在线监考的选项,学生仅能在 PC 端作答。

以下为勾选在线监考后,学生在 PC 端作答需要的操作步骤:

(1) 进入试卷

学生登录雨课堂网页版(雨课堂公共服务器网页版为 www.yuketang.cn,长 江雨课堂网页版为 changjiang.yuketang.cn,荷塘雨课堂网页版为: pro.yuketang.cn),在【我听的课】列表中找到即将进行考试的课程,点击进入, 已发布的试卷将出现在【学习日志】中,标签为【试卷】。在开考前 30 分钟点击 进入,即可进行身份验证。

(2) 身份验证

学生在考试前 30 分钟可以开始身份检验,需要学生提前准备好学生证照片。 为不影响正式考试,建议学生尽量提前进行身份检验。 身份验证暂不支持自动匹配,学生学生证和摄像头信息将传递到教师端,教师可**手动进行验证**。

学生无需等待老师验证通过,上传学生证照片及摄像头拍照后,即可进入考试。

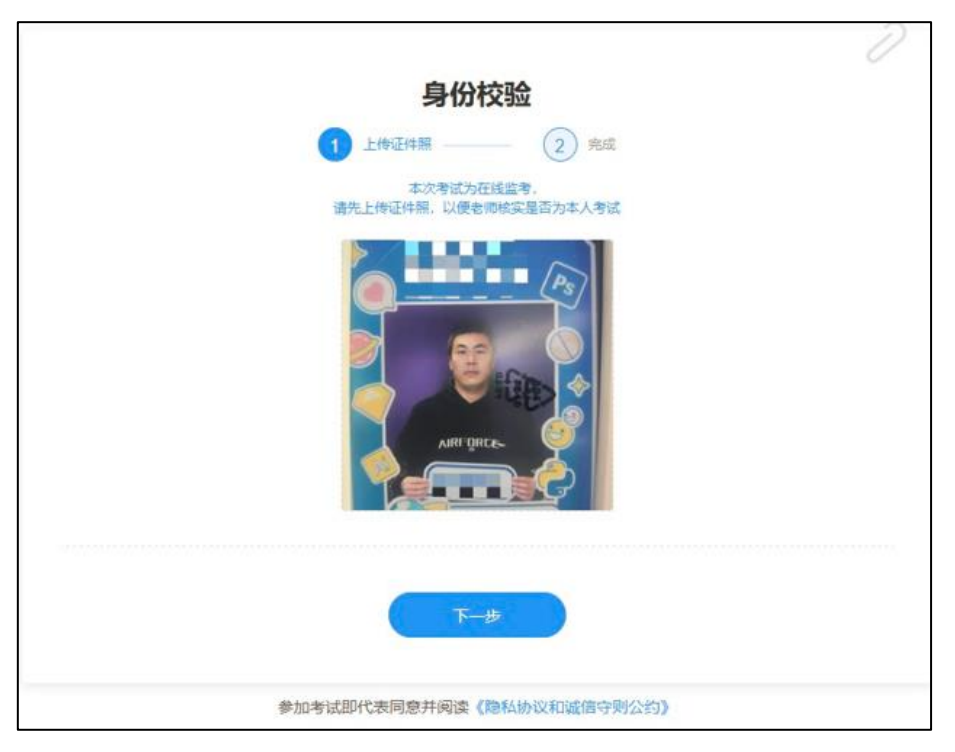

图 18 上传证件照

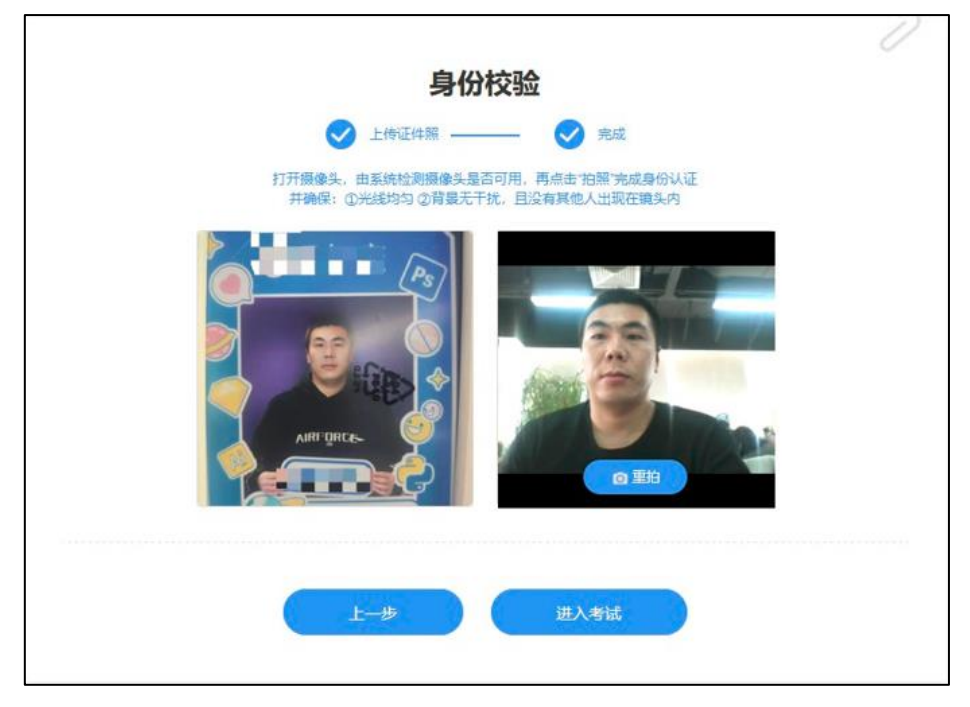

图 19 摄像头拍照认证

(3) 在线考试

监督在线考试主要依靠摄像头抓拍、切屏提醒、电脑桌面截屏三个功能。

摄像头抓拍:学生进行在线考试时,右上角始终有摄像头窗口,系统将进行 抓拍(学生无感知)。

| 202112    |                                                                    |         | ***** 01:59:47 |
|-----------|--------------------------------------------------------------------|---------|----------------|
| 87 -<br>0 | I1.ΞXXXB remain<br>THEXALTA<br>Β Γ Ω @ W @ Statement Σ insertanda. |         | HAMING RESIL   |
| 5         | ▲ \$708H4 : 678+1887 Saratitumi<br>Internation                     | NotCast |                |

#### 图 20 学生答题页面

切屏提醒:如学生在作答时切出了考试页面,将收到系统的提醒。

| 在林市市里市 |                                                                                                    |                                                                                                    |                                                                                                    |          |
|--------|----------------------------------------------------------------------------------------------------|----------------------------------------------------------------------------------------------------|----------------------------------------------------------------------------------------------------|----------|
| A= 1   |                                                                                                    |                                                                                                    |                                                                                                    |          |
| 0      | 1.单选题                                                                                                    |                                                                                                    |                                                                                                    |          |
|        | One worker puttion a wheelbarrow 3.0 m along<br>Incronal force of 43 K acts on the wheelbarrow<br>the wheelbarrow? | p a level surface, eleverying a constant hiprize,<br>i in a direction opposite to that of the worker, what i | i mining at a la a transformer at tables an tables at tables and tables and tables at tables at | DATE NO. |
|        | <ul> <li>Antonia</li> <li>Antonia</li> <li>Antonia</li> <li>Antonia</li> </ul>                                     | 系统监测到你切出了考试页面<br>我们会将此行为报告你的老师                                                                               |                                                                                                    |          |
|        | 12.单选题                                                                                                    | REFE                                                                                                    |                                                                                                    |          |
|        | 和国的第三日清晰和改革开始的不能深入内心的<br>1                                                                                         | (了进速的加强)其限制)                                                                                                 |                                                                                                    |          |
| 2      |                                                                                                    |                                                                                                    |                                                                                                    |          |

图 21 切屏提示

#### 6.2 在线监考

教师可以在网页版中对学生的作答情况进行实时跟踪,对学生的考试状态进行监考。

开启在线监考后,学生仅能在电脑网页端作答,对学生电脑的要求:

- 浏览器使用 Chrome 浏览器(最新版本)进入雨课堂参加考试;
- 电脑配置摄像头;

(温馨提示:勾选在线监考功能,建议教师提前组织学生各自进入考试系统测试上传证件、身份校验等环节有无设备、网络等不支持因素)

#### 进入试卷

教师登录雨课堂网页版(雨课堂公共服务器网页版为 www.yuketang.cn,长江雨课堂网页版为 changjiang.yuketang.cn,荷塘雨课堂网页版为: pro.yuketang.cn),在【我教的课】列表中找到正在进行考试的课程,点击进入, 在教学日志中找到对应,试卷并进入。

教师可以在网页版中对学生的作答情况进行实时跟踪,对学生的考试状态进行监考。试卷页面中出现【在线监考】,点击可进入监考页面。

| < 返回   🎽 <b>202112</b> 考试时间: 2021-12-02 12:56 ~ 2022-01-31 09:00 🟒                                                                                                    | ▶ 批量下载学生试卷 ■ 导出数据                                                                                                    |
|----------------------------------------------------------------------------------------------------|----------------------------------------------------------------------------------------------------|
| 完成情况<br>1人<br>日元成考试<br>直看試金 3<br>● 进行中: 0人 ● 未开始: 2人<br>■ 正常考试人数 ■ 考试界零人数 ■ 考试作返人数 ■ 未开始人数<br>03<br>(1)<br>(1)<br>(1)<br>(1)<br>(1)<br>(2)<br>(2)<br>(3)<br>(2)<br>(3)<br>(2)<br>(3)<br>(2)<br>(3)<br>(3)<br>(3)<br>(3)<br>(4)<br>(4)<br>(4)<br>(4)<br>(4)<br>(4)<br>(4)<br>(4 | 試整結计(与成银分布、习题正确称、主观题批次相关的人数统计,均为已交卷人数)         学生人数(人)       平均分:5         3       -         2       -         1       -         0       7       8       9       10       11       12       13       14       15       16         音观题数:4       正确率 ①       75%         主观题数:1       倍批次       0/1       左批次 |

图 22 考试详情页面

#### (1) 监考页面

教师可在监考页面中看到所有学生的考试状态,左侧动态按照时间倒序, 标明了学生开始答题、考试异常、交卷、考试作废等状态。右侧显示学生列表, 图片为其身份检验时拍摄的摄像头图像,考试异常或未检测到摄像头的同学将在 列表中被标注出来,点击可进入学生个人页面。

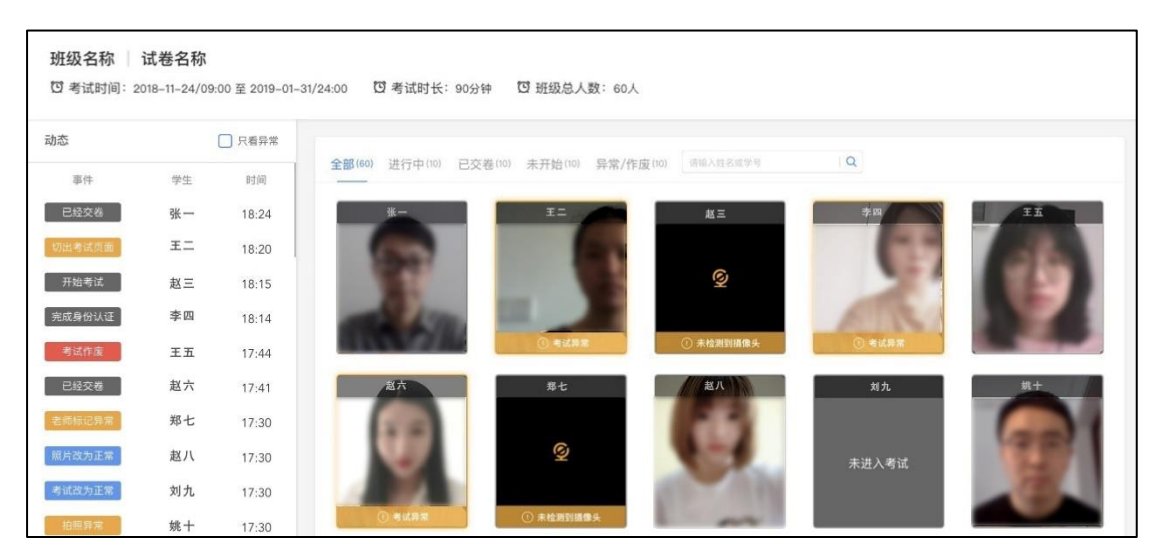

图 23 在线监考页面

(2) 学生个人页面

个人页面主要展示【拍照】【试卷截图】【桌面截屏】三个数据。

教师可点击任意同学,进入该学生的个人页面,个人页面记录了该同学的 所有系统抓拍和切屏状态,【拍照】和【试卷截图】展示的是考试期间的摄像头 照片和试卷页面截图,教师可查看大图和手动标记异常,也可将异常改为正 常。学生动态显示了学生开始结束考试的时间、切屏状态、IP 地址,教师的改 动将同步到监考页面。

教师可**手动标记异常**,也可将异常改为正常,教师的改动将同步到监考页面。 同学交卷后,【考试作废】的按钮变蓝(考试时置灰),教师可将操作异常的学生 的考试作废。

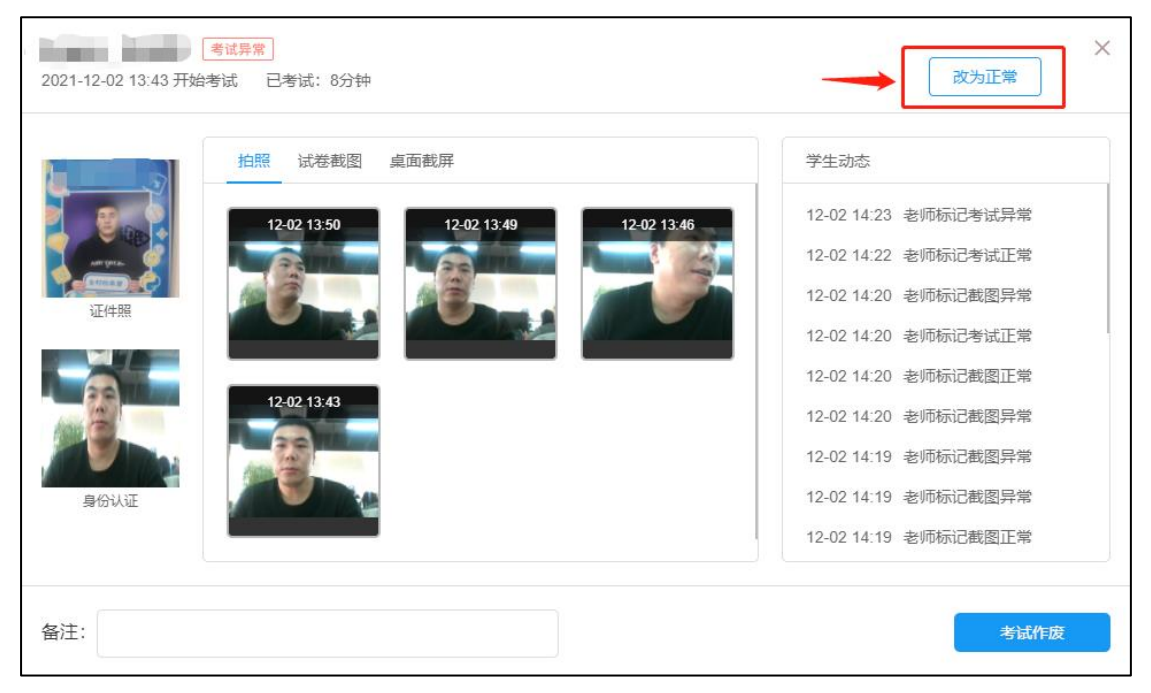

图 24 改为正常

| 8周年庆 /函    | 拍照 试卷截图 桌面截屏               | 学生动态                        |
|------------|----------------------------|-----------------------------|
| 8          | 12-02 13:50 12-02 13:49 12 | 02 13:46 12-02 14:25 老师作废考试 |
| ANTONE OF  |                            | 12-02 14:25 老师标记考试异常        |
|            |                            | 12-02 14:25 老师标记考试正常        |
| AT 14 XX   |                            | 12-02 14:23 老师标记考试异常        |
|            |                            | 12-02 14:22 老师标记考试正常        |
|            | 12-02 13:43                | 12-02 14:20 老师标记截图异常        |
| The second |                            | 12-02 14:20 老师标记考试正常        |
| 身份认证       |                            | 12-02 14:20 老师标记截图正常        |
|            |                            | 12-02 14:20 老师标记截图异常        |

图 25 考试作废标记

当教师在【在线监考】设置时勾选了【电脑桌面截屏】选项,学生考试时 须使用电脑端版本高于 71 的谷歌浏览器参加考试,且需要同意授权共享"整个 屏幕"。否则无法参加考试。考试过程中,系统会自动对学生的电脑屏幕截屏, 频率为每 3 分钟一次。

|                                             | 成绩公布和第 电                                                  | 空机立刻建筑 >              |
|---------------------------------------------|-----------------------------------------------------------|-----------------------|
|                                             | 管束公布时间 向                                                  | <pre>c namenaci</pre> |
|                                             | 在地里考                                                      | 0.624 >               |
| 在镁版要                                        | 学生母母以近 〇                                                  |                       |
| TYPE -                                      | REPRESENT O                                               |                       |
| 在线监考                                        | 百萬如果他第 ①                                                  |                       |
|                                             | 电振荡器机器 ①                                                  | .0                    |
| 📓 学生身份认证 🕜 📓 面部随机伯照 🕜 📓 页面切脑检测 🕜 🗹 电脑桌面截屏 🕧 | 生生活的1年2月1日日本日本市下市的市地<br>市市市市市市市市市市市市市市市市市市市市市市市市市市市市市市市市市 | RAPESA S              |
|                                             | 最高级入成统                                                    | н.)                   |
| 是否计入成绩                                      | RARE - InnumPlan                                          | A = 1.8               |
| 0 是 〇 香                                     | HRETHERE                                                  |                       |
| Lisk种根据考验模块分数配比启动出成结,即可以在"研吸成结单"提供要         | 🗇 电由板机机                                                   |                       |
| <b>目或管理旺级考虑方题。</b>                          | 30.04                                                     | 1070                  |

图 26 考试桌面截屏

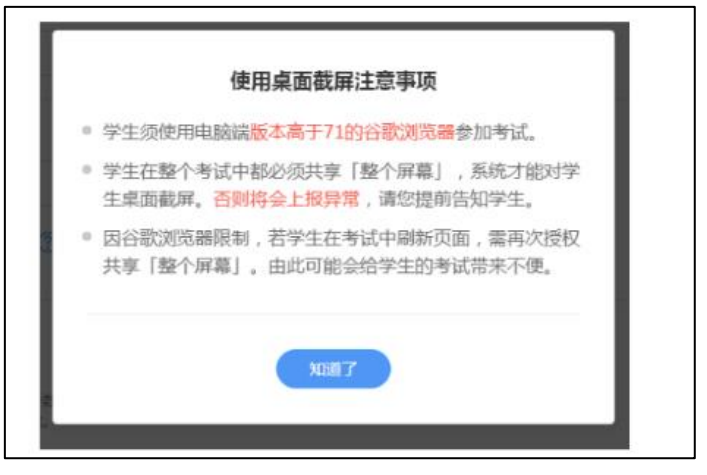

图 27 考试桌面截屏

# 7. 步骤四: 批改试卷

学生提交试卷后,老师可对试卷进行批改。目前,新版试卷只支持在 PC 端 批改。系统将自动批改客观题(单选题、多选题、判断题、投票题、填空题), 主观题需老师们手动批改。点击右上方的主观题【去批改】进入主观题批改页面。

| < 返回   📓 202112 考试时间: 2021-12-02 12:56 ~ 2022-01-31 09:00 🖌 | <ul> <li>計量下载学生试卷</li> <li>日 导出数据</li> </ul>                                                                                                    |
|-------------------------------------------------------------|----------------------------------------------------------------------------------------------------|
| 完成情況                                                        | は「若統計(1与成徳分布, 习面正确率, 主印圖批改相关的人数统计, 均力已交差人数)<br>学生人数 (人) 〒均分:5<br>3<br>2<br>1<br>0<br>0 7 8 9 10 11 12 13 14 15 16<br>容沢题数: 4 正确率 ⑦ 75%<br>主巩题数: 1 時批改 011 |

图 28 考试详情页面

点击【去批改】进入批改主观题页面。批改主观题**支持圈画与批注**,支持在 打分的同时写上评语。老师批改后,学生可立刻在试卷页面中查看老师的给分及 评语。

| 社物版           主观题5         金融目           批改率: 1/1         金融目 |                     |                            |
|---------------------------------------------------------------|---------------------|----------------------------|
| 未打分 (0) > 「搜索」 Q 批量操作                                         | 2021-12-02/13:51 周四 |                            |
| 学号 崇 作答时间 🛔                                                   | L.dsx 下载            | 我的批注                       |
| <b>55</b><br>3771: 12-02/13:51 周四                             | 9.89KB<br>1         | APP切屏测试<br>大简单             |
|                                                               |                     |                            |
|                                                               |                     | *得分 5 🖉 (批改人: APP切屏测试) 展开》 |
|                                                               |                     | 当前已是最后一题                   |

图 29 主观题批改页面

如老师在设置填空题答案时未设置完整,部分正确答案被忽略了,本该正确的答案被系统自动判定位为错,可在批改试卷时增加正确答案。

| < 返回   📓 202112 考试时间: 2021-12-02 12:56~2022-01-31 09:00 🖌 | <ul> <li>■ 批量下载学生试卷</li> <li>■ 导出数据</li> </ul> |
|-----------------------------------------------------------|------------------------------------------------|
| 完成構況                                                      | ば 継続 比与或扱分布、 习部正确率、主規部批次相关的人数处計・ 均为已交巻人数)      |

图 30 批改填空题入口

|     |                     | 67.9                     |              |               |
|-----|---------------------|--------------------------|--------------|---------------|
| 展开》 |                     | 各員                       | 認分佈          |               |
| 10  | 10.填空题 (10分) 🖌      | 最后修改: 2020-05-19 20:40 正 | 6确 🥝         | 共35人,占比38.89% |
|     | 如果老师开启了在线监考,学生可在考试前 | [填空1]分钟内进行身份验证 错         | 误 🙁          | 共15人,占比16.67% |
|     |                     | •1                       | 选中学生可手动批改填空题 |               |
|     | 止朔合条: 30/二十;        | 6                        | 王奈           |               |
|     |                     |                          | 10;          |               |
|     |                     | •                        | 曹畅   30:     |               |
|     |                     |                          | 20,          |               |
|     |                     | •                        | 康朝 年 5;      |               |
|     |                     |                          | 6 周巧巧        |               |
|     |                     |                          | 15;          |               |
|     |                     | 下—题                      | う 文明         |               |

图 31 选中学生手动批改填空题

#### 8. 步骤五: 导出试卷及下载数据

老师可在批改完成后下载考试数据,考试数据中详细标明了试卷名称、学生 学号、姓名、得分、考试用时、交卷时间、客观题答案等。

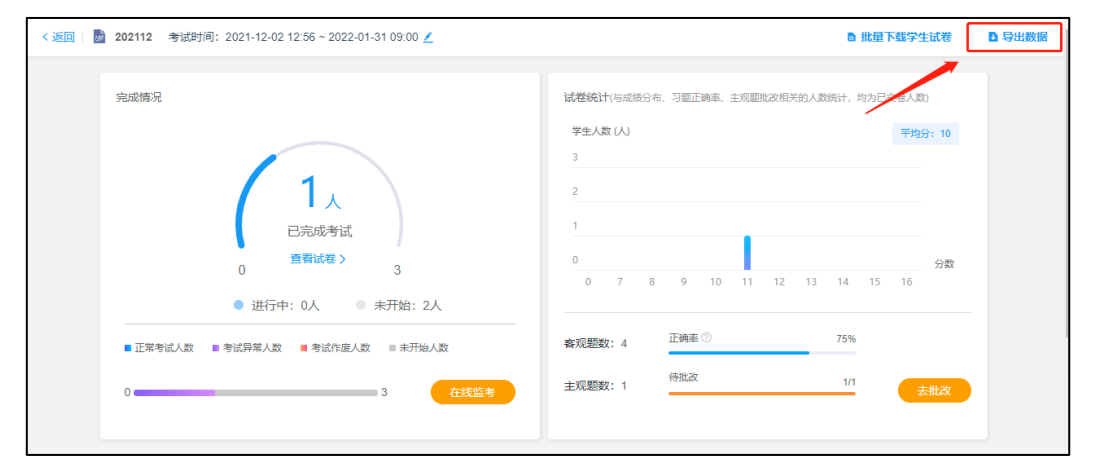

#### 图 32 导出数据入口

|    | А                                   | В   | С   | D         | Е                   | F      | G       | Н     | I     | J     | K     |
|----|-------------------------------------|-----|-----|-----------|---------------------|--------|---------|-------|-------|-------|-------|
| 1  | 电路原理 第九周课后测试-试卷-2020-04-28 21:00:10 |     |     |           |                     |        |         |       |       |       |       |
| 2  | 学号                                  | 姓名  | 得分( | 总用时       | 交卷时间                | 第1题 填空 | 第2题 填   | 第3题 A | 第4题 A | 第5题 C | 第6题 / |
| 3  | yangmeij:                           | 杨美佳 | 25  | 00时00分56秒 | 2020-04-28 21:27:25 | 未答;无穷  | b;b     | A     | A     | С     | A     |
| 4  | xiongcher                           | 熊程程 | 40  | 18时58分08秒 | 2020-04-29 16:02:07 | 4;0    | b-n+1;b | A     | A     | С     | A     |
| 5  | shengzhei                           | 申正宇 | 35  | 00时03分00秒 | 2020-04-28 21:05:42 | 4;无穷   | b-n+1;b | A     | В     | С     | A     |
| 6  | 13129370                            | 周巧巧 | 40  | 00时08分25秒 | 2020-04-29 08:15:50 | 4;无穷   | b-n+1;b | A     | A     | В     | A     |
| 7  | 13698639                            | 许腾  | 50  | 00时04分03秒 | 2020-04-29 10:58:59 | 4;0    | b-n+1;b | A     | A     | С     | А     |
| 8  | 138115720                           | 孙一可 | 35  | 00时13分18秒 | 2020-04-29 09:20:26 | 4;0    | b-n+2;b | A     | A     | С     | A     |
| 9  | 150113622                           | 孙凯  | 0   | 未提交试卷     |                     |        |         |       |       |       |       |
| 10 | 156523759                           | 主讲人 | 0   | 未提交试卷     |                     |        |         |       |       |       |       |
| 11 | 173708742                           | 张利楠 | 47  | 04时17分03秒 | 2020-04-29 13:33:48 | 4;0    | b-n+1;b | А     | A     | С     | A     |
| 12 | 181088204                           | 严万银 | 48  | 00时03分41秒 | 2020-04-29 10:51:28 | 4;0    | b-n+1;b | A     | A     | С     | A     |
| 13 | 184100900                           | 张喆  | 0   | 未提交试卷     |                     |        |         |       |       |       |       |
| 14 | 18600592                            | 崔伟娟 | 45  | 01时19分36秒 | 2020-04-28 22:21:08 | 4;无穷   | B-n+1;B | A     | В     | С     | A     |
| 15 | 18829289                            | 焦艺影 | 50  | 12时22分16秒 | 2020-04-29 09:22:40 | 4;0    | b-n+1;b | А     | A     | С     | A     |
| 16 | wangjiey                            | 王洁莹 | 35  | 00时11分23秒 | 2020-04-29 09:00:02 | 4;无穷   | b-n+1;b | A     | В     | D     | А     |

图 33 下载数据样例

老师还可单独下载某位学生的试卷或批量下载所有学生的试卷,可查看客观题作答、主观题作答等详细的内容。主要应用场景一是将试卷下载并打印,在纸质试卷中进行批改,更符合老师线下批改试卷的习惯,二是将学生试卷下载下来 作为资料留存。

| < 返回   🎽 202112 考试时间: 2021-12-02 12:56~2022-01-31 09:00 🖊 |                                                                                                    | ■ 批量下载学生试卷                                                | 日 导出数据 |
|-----------------------------------------------------------|----------------------------------------------------------------------------------------------------|-----------------------------------------------------------|--------|
| 完成情况<br>の                                                 | は若統计(与成後分布、习癒正确率、主規整批改相关的人数<br>学生人数(人)<br>3<br>2<br>1<br>0<br>0 7 8 9 10 11 12 13<br>客双題数: 4<br>主規題数: 1<br>仲批次 | 统计,均为已交卷人数)<br>平均分:10<br>分数<br>14 15 16<br>75%<br>1/1 去批次 |        |

### 图 34 批量下载试卷入口

| 202112 考试时间: 202 | 21-12-02 12:56 ~ 2022-01-31 09:0 | 0 🗾              |                 |      |        | 1 批量下载学生试卷 | 号出数据 |
|------------------|----------------------------------|------------------|-----------------|------|--------|------------|------|
| ■止常考试人数 ■考试      | 、异常人数 ■考试作废人数 ■ 未り               | 始人数              | THEADRESSA - ** |      |        |            |      |
| 0                | 3                                | 在线监考             | 主观题数: 1         | 待批改  | 1/     | 去批改        |      |
| 学生表现             |                                  |                  |                 |      |        |            |      |
| ● 总人数: 3人   ○ Ē  |                                  | ○ 未开始:2人   ○ 异常/ | 作废: 1人          |      | 请输入学生姓 | 名或学号 Q     |      |
| 排名               | 姓名                               | 学号               | 完成进度            | 考试得分 | 监考记录   | 操作         |      |
|                  |                                  |                  |                 |      |        |            |      |
| 0                | 学云观                              | 李云爽              | 已交卷             | 10   | 异常     | 查看 更多      |      |
| 2                | 学云奥山山                            | 李云爽<br>123       | 日交卷             | -    | 异常     | 查看 更多      |      |

## 图 35 单独下载学生个人试卷入口

|                       | 成    | 绩           | 单      |                    |
|-----------------------|------|-------------|--------|--------------------|
|                       | (    |             |        |                    |
| 姓名:                   |      | 学           | 参号:    |                    |
|                       | 20   | 211         | .2     |                    |
| 考试时长: 12              | 20分钟 | 褶           | 题用时    | t: 00:08:34        |
|                       |      |             |        |                    |
| <b>10</b> /16<br>试卷得分 | ŧ    | 1 /5<br>谱题数 | 5<br>牧 | <b>0</b> /5<br>未作答 |

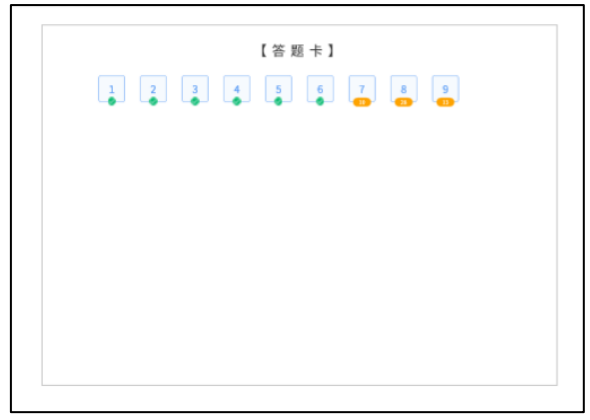

图 36 下载试卷样例